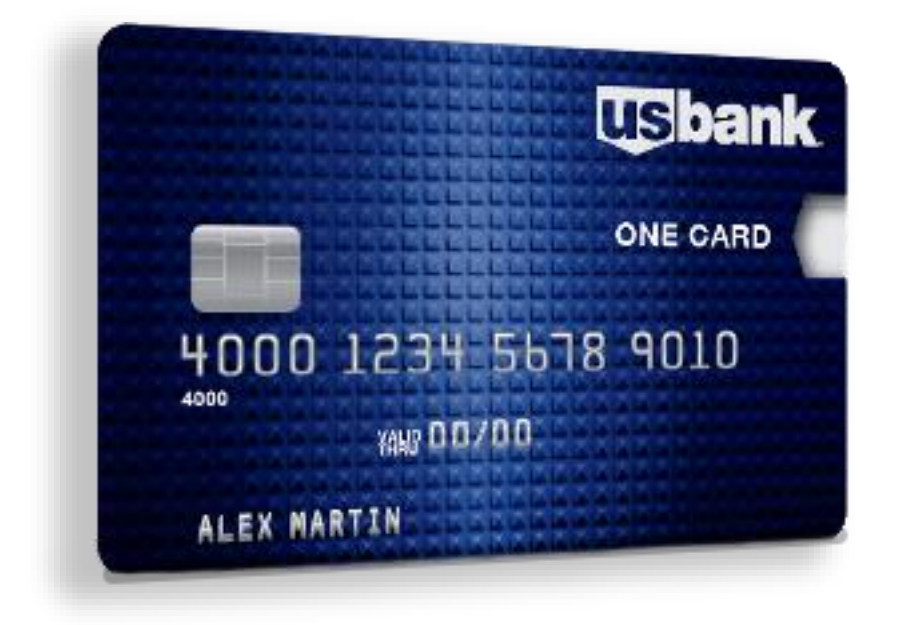

# CSUSB CORPORATE CARD APPLICATION TUTORIAL

How to apply for a new card, update an existing card

## Concur Corporate Card New Application, Update Existing Card Process

The CSUSB Corporate Card application process allows you to apply for a new card or update an existing card. In Concur, you may complete the following tasks:

- ✓ Apply for new CSUSB Corporate Card
- ✓ Request a change to your credit card limit
- ✓ Suspend/Reinstate/Cancel your card
- ✓ Change/update the name on your card/account
- ✓ Add/Change Business Units and Travel Options

#### Sign into Concur

#### Sign on to Concur through MyCoyote

**Navigation:** Go to *CSUSB.edu* > Click on "*My Coyote*" in the upper right-hand corner of the main CSUSB website. Sign in using your Single Sign On > Click on the "*My Employment*" tile. Click on the "*Travel/Corporate Card*" tile. You will be signed into the Concur application.

Proceed to the proper sections below: Section 1 - File a New Card Application

#### Section 2 - Update an Existing Card

- Change credit card limit
- Suspend/Reinstate your Card
- Update your name on your physical card
- Update Business Units

#### Section 1 - File a New Card Application

Once you have logged into Concur, you will be on the main landing page. Click on "*Home*" and under Applications select "**Requests**."

| SAP Concur 🖸 | Home 🗸                      |                                                                                                    |                                                                                      |
|--------------|-----------------------------|----------------------------------------------------------------------------------------------------|--------------------------------------------------------------------------------------|
|              | Home                        |                                                                                                    | + 130 00 00 02                                                                       |
|              | APPLICATIONS                | Company<br>Company Admin                                                                                                    | New Authorization Available Ocen Cash<br>Reguests Expenses Reports Advances          |
|              | Requests Travel             | Tools                                                                                                    | Company Notes                                                                        |
|              | Expense                     | Web Services<br>Report Admin                                                                                                    |                                                                                      |
|              | Reporting<br>Travel Reports | Authentication Admin                                                                                                    | CALIFORNIA STATE UNIVERSITY<br>SAN BERNARDINO                                        |
|              | Intelligence                | Request<br>Travel Admin to book 1                                                                                                    | Welcome to Concur Travel & Expense                                                   |
|              | App Center                  | Expense rrespond<br>t the end                                                                                                    | My Tasks                                                                             |
|              |                             | Please note: Frontier Airlines is now an "inst<br>purchase" carrier and is not available for boo<br>through Concur Travel, Please contact a CBT a<br>tor assistance with your Frontier booking:<br>Mixed Flight/Train Search<br>Round Trip One Way Multi (<br>From @<br>Departure city, alrport or train station<br>To @<br>Arrivel city, alrport or train station<br>Fortia a station<br>Fortia a station | ant ang Writer<br>Writer<br>10<br>10<br>10<br>10<br>10<br>10<br>10<br>10<br>10<br>10 |
|              |                             | Search                                                                                                    |                                                                                      |
| 1            |                             |                                                                                                    |                                                                                      |

The following screen will appear. Click on **Create New Request** 

| Concur Requests V                     |                   |                                                                                            |
|---------------------------------------|-------------------|--------------------------------------------------------------------------------------------|
| Manage Requests                       |                   |                                                                                            |
| Home / Requests / Manage Requests     |                   |                                                                                            |
| Manage Requests                       |                   |                                                                                            |
| Request Library                       |                   | View Active Requests                                                                       |
|                                       | No requests found |                                                                                            |
| SAP Concur                            |                   |                                                                                            |
| Service Status (US2)                  |                   |                                                                                            |
| Contact Support<br>Conkie Preferences |                   | Last signed in: 10/08/2024 11:59 am<br>© Copyright 2024 - SAP Concur - All Rights Reserved |

The following screen will appear. In the "*Type of Request*" field, use the drop-down and select the "*CSUSB Corporate Card Services*" option. Complete the fields as indicated:

| Create New Request               |                    | ×                              |
|----------------------------------|--------------------|--------------------------------|
|                                  |                    | * Required field               |
| Type of Request *                |                    |                                |
| *CSUSB Corporate Card Services ~ | L <sub>2</sub>     |                                |
| Cardholder Name *                | Request Date *     | Card Request Type *            |
|                                  | MM/DD/YYYY         | 01. New Corporate Card Request |
|                                  |                    |                                |
| Default Business Unit * 🚱        | Fund*              | Department *                   |
| ▼ - SBCMP                        | ▼ ✓ Search by Code |                                |
| Program *                        | Project *          |                                |
|                                  |                    |                                |
|                                  |                    |                                |
| Comment                          |                    |                                |
|                                  |                    |                                |
|                                  |                    |                                |
|                                  |                    | CB                             |
|                                  |                    |                                |
|                                  |                    |                                |
|                                  |                    | Control Control Dominant       |
|                                  |                    | Cancel Create Request          |

*Cardholder Name*: Enter the cardholder's name. NOTE: If you are attempting to complete a Corporate Card request for someone other than yourself, you must complete it under their profile as a delegate. See Procurement for assistance.

Request Date: Enter the current date

*Card Request Type*: Use the dropdown to select the type of request. Choose the following:

1. New Corporate Card Request – Select this to begin a new application

**Default Business Unit**: Enter your home or default business unit. This is generally your home department chart field string.

Once you have completed the fields, click on "Create Request" and continue the application phase.

A pop-up will appear. To continue your new application, click on "**Add**" and choose "*New Corporate Card Request*"

| SAP Concur Requests v                          |                                                              | 0 (8)                         |
|------------------------------------------------|--------------------------------------------------------------|-------------------------------|
|                                                | Add expected expenses and/or travel plans                    |                               |
| Manage Requests Process Requests               |                                                              |                               |
|                                                | Search for an expense type                                   |                               |
| Home / Requests / Manage Requests / Mona Sinha |                                                              |                               |
| Alerts: 1                                      | Corporate Card Services                                      |                               |
|                                                | 01. New Corporate Card Request                               | Le <sup>a</sup>               |
| Mona Sinha 🏛                                   | 02. Change Limits                                            | More Actions V Submit Request |
|                                                | 03. Suspend/Reinstate/Cancel                                 |                               |
| Not Submitted   Request ID: 9TMY               | 04. Name Changes                                             |                               |
| Request Details 🗸 Print/Strate 🗸 Attachments 🗸 | 05. Business Unit Add/Change                                 |                               |
| EXPECTED EXPENSES                              |                                                              |                               |
| Add Edit Delete Allocate                       |                                                              |                               |
|                                                |                                                              |                               |
|                                                |                                                              |                               |
|                                                |                                                              |                               |
|                                                |                                                              |                               |
|                                                |                                                              |                               |
|                                                |                                                              |                               |
|                                                |                                                              |                               |
|                                                | No Expected Expenses                                         |                               |
|                                                | Add expected expenses and/or travel plans to this request to |                               |
|                                                | submit for approval.                                         |                               |
|                                                |                                                              |                               |

The screen below will appear. Note that your first and last name will default from the feed coming into Concur from the Human Resources file. You will not be able to alter your first or last name in Concur. If your name appears incorrectly, please contact Human Resources to update your information. You may enter your middle name if you like.

Choose how you will use the card on campus. This Corporate card is designed to be a single card that can be used for all campus business units for both travel and purchases. Due to the various purchase restrictions between business units, Merchant Category Codes (MCC Codes) will be activated based on how you have indicated that you will use the card. Note that the "Fuel" selection is specific to departments having campus-owned vehicles (fleet vehicles) only. Fuel used during travel will be included in the travel option. Select all the options that apply by clicking the appropriate checkboxes.

All corporate cardholders must have California Form 700 (Statement of Economic Interests) on file with Human Resources. This form is required under the Political Reform Act and CSU's Conflict of Interest (COI) Code, which mandates that employee in designated positions, including cardholders, file Form 700 annually. Once the form is completed, please attach the same to the request, and check mark the box to certify that the form 700 is added to this request.

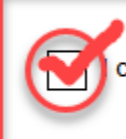

certify that the form 700 is added to this request \*

In addition to including Form 700 in your Corporate Card application, employees must complete ethics training through the CSU's learning management system. Each employee must attach two documents when applying for a new Corporate Card, the actual form 700 and proof of completion of the "Avoiding Conflicts of Interest" course. To enroll in the ethics training, visit the Human Resources website at the following: <u>https://www.csusb.edu/human-resources/current-employees/employee-relations/conflict-interest</u> For questions, please contact Human Resources at 909-537-3125. For more information, you may visit the Corporate Card Handbook located at this link: <u>https://csusanbernardino.sharepoint.com/sites/CorporateCard2?market=en-US</u>

Enter the justification for the new card request. Click "*Save*" and hit Submit Request.

| Concur Requests | •                                                                  |                                                        | R                                      | 0                |
|-----------------|--------------------------------------------------------------------|--------------------------------------------------------|----------------------------------------|------------------|
| Manage Requests | Home / Requests / Manage Requests / United States / New            | VExpense: 01. New Corporate Card Request               |                                        |                  |
|                 | New Expense:01. New                                                | Corporate Card Request                                 | Cance) * Req                           | save irred field |
|                 | Employee Legal First Name <b>Q</b><br>Alex                         | Employee Legal Middle Namerinitial                     | Employee Legal Last Name 🕢<br>Traveler |                  |
|                 | How will you use this card?  Please select all options that apply. | I certify that the form 700 is added to this request * |                                        |                  |
|                 | Stateside Funds                                                    |                                                        | Philanthropic                          |                  |
|                 | Justification for Corporate Card Request                           |                                                        |                                        | 0/2000           |
|                 | Save Cancel                                                        |                                                        |                                        |                  |
| SAP Concur      |                                                                    |                                                        |                                        |                  |

| SAD Concur Requests V                                                                                                    |                                                       |            |          | @ ( <u>8</u> ) |
|----------------------------------------------------------------------------------------------------|-------------------------------------------------------|------------|----------|----------------|
| Manage Requests Process Requests                                                                                                    |                                                       |            |          |                |
| Home / Requests / Manage Requests / Mona Sinha                                                                                       |                                                       |            |          |                |
| Alerts: 1                                                                                                    |                                                       |            |          | ^              |
| REQUEST                                                                                                    |                                                       |            |          | Gining         |
| ▲ IMPORTANT MESSAGE: If you are attempting to complete a Corporate Card request for someone other than yourself, STOP HERE. You must | t complete it under their profile as a delegate. View |            |          |                |
| Mona Sinha 💼                                                                                                    |                                                       | More Act   | ions 🗸 🖌 | ubmit Request  |
| Not Submitted   Request ID: 9TMY                                                                                                    |                                                       |            |          |                |
| Request Details V Print/Share V Attachments V                                                                                        |                                                       |            |          |                |
| EXPECTED EXPENSES                                                                                                    |                                                       |            |          |                |
| Add         Edit         Delete         Allocate                                                                                     |                                                       |            |          |                |
| Expense type1                                                                                                    | Details↓↑                                             | Date↓≆     | Amount↓↑ | Requested↓↑    |
| 01. New Corporate Card Request                                                                                                    |                                                       | 05/07/2024 |          |                |
|                                                                                                    |                                                       |            |          | \$0.00         |
|                                                                                                    |                                                       |            |          |                |
|                                                                                                    |                                                       |            |          |                |
| SAP Concur                                                                                                    |                                                       |            |          |                |

The screen below will appear. Please delete the Dean or Chair Approval box, and then hit submit below. Validate that your manager's name is populated in the "Supervisor/Manager Approval" field. Your default manager will be set as the approver of your card application and any changes you request to your card. If your manager's name is incorrect or missing, please notify the Corporate Card Administrator. The Budget Approval box will remain blank, if you need to add any approvers, please use +Add Step, and add a user-added approver. **DO NOT ADD any approver below the Request Administrator Approval box**.

If everything is correct, click on "*Submit*" to send your request through the approval workflow in Concur.

| Edit Approval Flow                                                                                                    | ×                                                                |
|----------------------------------------------------------------------------------------------------|------------------------------------------------------------------|
| Alerts: 1                                                                                                    |                                                                  |
| IMPORTANT MESSAGE: If you are attempting to complete a Co<br>other than yourself, STOP HERE. You must complete it under the | prporate Card request for someone<br>neir profile as a delegate. |
| + Add Step                                                                                                    |                                                                  |
| Supervisor/Manager Approval                                                                                                 | Disease delete the Deep or                                       |
|                                                                                                    | Chair approval box, and                                          |
| + Add Step                                                                                                    | then hit submit below                                            |
| Budget Approval                                                                                                    |                                                                  |
|                                                                                                    |                                                                  |
| + Add Step                                                                                                    |                                                                  |
| Dean or Chair Approval                                                                                                    |                                                                  |
| × × •                                                                                                    | velete                                                           |
| + Add Step                                                                                                    |                                                                  |
| Request Administrator Approval (Accounts Payable Only)                                                                      |                                                                  |
|                                                                                                    |                                                                  |
| (+ Add Step)                                                                                                    |                                                                  |
|                                                                                                    | Cancel Submit                                                    |

This completes the application process. Once approved, your card application will be routed to the Corporate Card Administrator in the Procurement Department for review. You will be notified when your card has been ordered and has arrived.

## Section 2—Update Corporate Card

In this section, you will learn how to update an existing card account:

- ✓ Request a change to your credit card limit
- ✓ Suspend/Reinstate/Cancel your card
- ✓ Change/update the name on your card/account
- ✓ Add/Change Business Units and Travel options

To get to the card application/update form, sign on to Concur through MyCoyote. Follow the

instructions on page 1.

## Update an Existing Card - Change Limits

This allows you to request a permanent or temporary increase or decrease in your credit limit. Click on the "*Requests*", and click on **Create New Request** 

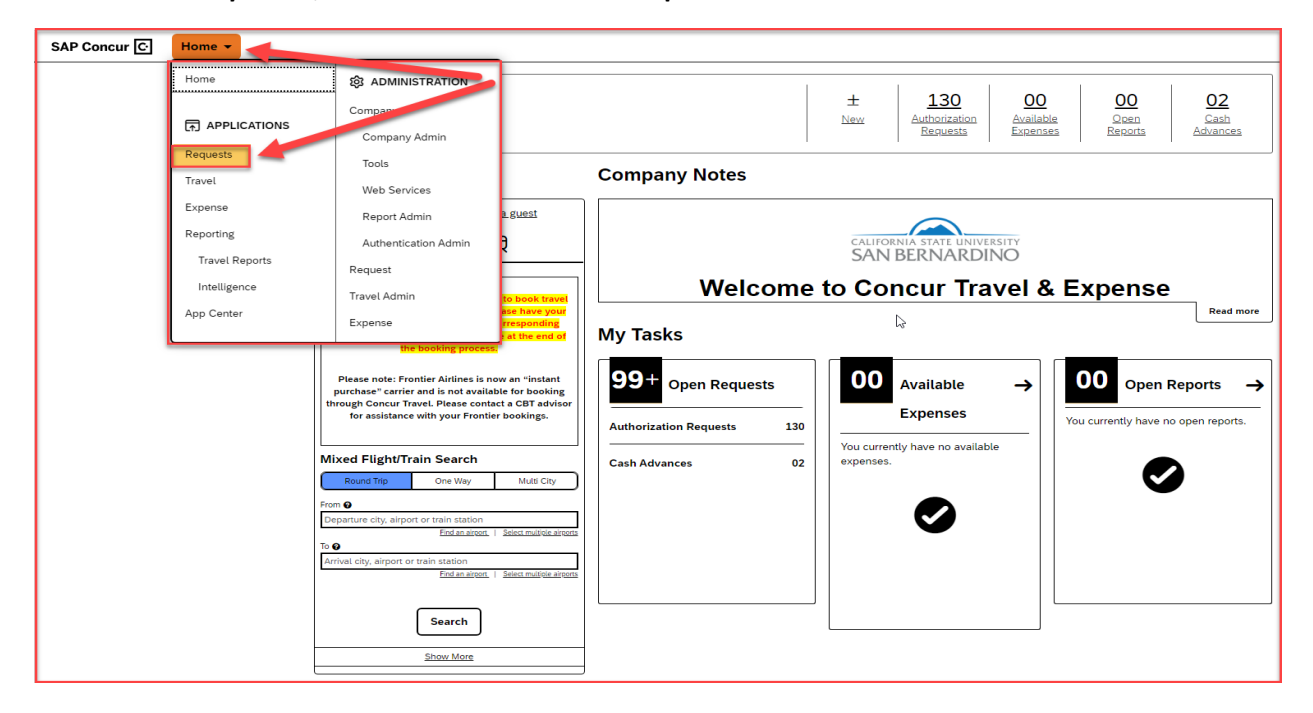

| Concur Requests ~                     |                   |                                                                                            |
|---------------------------------------|-------------------|--------------------------------------------------------------------------------------------|
| Manage Requests                       |                   |                                                                                            |
| Home / Requests / Manage Requests     |                   |                                                                                            |
| Manage Requests                       |                   |                                                                                            |
| Request Library                       |                   | View Active Requests                                                                       |
|                                       | No requests found |                                                                                            |
| SAP Concur                            |                   |                                                                                            |
| Service Status (US2)                  |                   |                                                                                            |
| Contact support<br>Cookie Preferences |                   | Last signed in: 10/08/2024 11:59 am<br>© Copyright 2024 - SAP Concur - All Rights Reserved |
|                                       |                   |                                                                                            |

The following screen will appear. In the "*Type of Request*" field, use the drop down and select the "*CSUSB Corporate Card Services*" option. Complete the fields below highlighted in yellow. Select 02. Update Corporate Card and Create Request.

- Enter the *Cardholder Name*
- Enter the *Request Date*
- Select from the Dropdown Menu under Card Request Type:
  - 02. Update Corporate Card
- Enter your default *Business Unit, Fund, Department, Program and Project*
- Enter any *Comments* necessary
- Click "*Create Request*" in the right-hand corner

| Create New Request             |                          | ×                                |
|--------------------------------|--------------------------|----------------------------------|
|                                |                          | * Required field                 |
| Type of Request *              |                          |                                  |
| *CSUSB Corporate Card Services | De                       |                                  |
|                                |                          |                                  |
| Cardholder Name *              | Request Date *           | Card Request Type *              |
|                                | MM/DD/YYYY III           | 01. New Corporate Card Request ~ |
|                                |                          | None Selected                    |
| Default Business Unit * 🕢      | Fund*                    |                                  |
| ▼ ✓ SBCMP                      | Y         Search by Code | 02. Update Corporate Card        |
| Program *                      | Project *                | 03 Suspend/Reinstate/Cancel      |
|                                |                          |                                  |
|                                |                          |                                  |
| Comment                        |                          |                                  |
|                                |                          |                                  |
|                                |                          |                                  |
|                                |                          |                                  |
|                                |                          |                                  |
|                                |                          |                                  |
|                                |                          |                                  |
|                                |                          | Cancel Create Request            |

Click on the "Add" tab. The screen below will appear: Click on option number 2, "Change Limits".

| SAP Concur Requests ~                                                                                                    |                                                                                                    | 0 (8)                                 |
|----------------------------------------------------------------------------------------------------|----------------------------------------------------------------------------------------------------|---------------------------------------|
| Manage Requests Process Requests                                                                                                    | Add expected expenses and/or travel plans                                                                    |                                       |
| Home / Requests / Manage Requests / Mona Sinha          Alerts: 1         Mona Sinha         Image: Comparison of the system of the system | Search for an expense type                                                                                   | L≥ v<br>More Actions v Submit Request |
|                                                                                                    | No Expected Expenses<br>Add expected expenses and/or travel plans to this request to<br>submit for approval. |                                       |

The screen below will appear. Complete the fields as required.

| SAP Concur      | Requests ' | ×                                                                               |                                |   |                                |                                  | 0 | 8 |
|-----------------|------------|---------------------------------------------------------------------------------|--------------------------------|---|--------------------------------|----------------------------------|---|---|
| Manage Requests | Process Re | rquests                                                                         |                                |   |                                |                                  |   |   |
|                 |            | Home / Requests / Manage Requests / Mona Sinha / New Expense: 02. Change Limits |                                |   |                                |                                  |   |   |
|                 |            | New Expense:02. Change L                                                        | imits                          |   |                                | Cancel Save                      |   |   |
|                 |            | Last & Digits of Card Number *                                                  | Burrose *                      |   | Limit Increase/DecreaseaTune * | * Required field                 |   |   |
|                 |            | 1234                                                                            | Increase Limit                 | ~ | Temporary                      | ~                                |   |   |
|                 |            |                                                                                 |                                |   |                                |                                  |   |   |
|                 |            | Effective Date *                                                                | End Date 😰                     |   |                                |                                  |   |   |
|                 |            | 05/07/2024                                                                      | 09/30/2024                     | Ë |                                |                                  |   |   |
|                 |            | New Meethin Coefficient * 🕢                                                     | New Single Transaction Limit * |   |                                |                                  |   |   |
|                 |            | 1,500.00                                                                        | 200.00                         |   |                                |                                  |   |   |
|                 |            |                                                                                 |                                |   | Please enter the iu            | stification of this request here |   |   |
|                 |            | Justification for Limit Change                                                  |                                |   | i lease enter the ju           | suite autori of any request here |   |   |
|                 |            |                                                                                 |                                |   |                                |                                  |   |   |
|                 |            |                                                                                 |                                |   |                                |                                  |   |   |
|                 |            |                                                                                 |                                |   |                                |                                  |   |   |
|                 |            | Save Cancel                                                                     |                                |   |                                |                                  |   |   |

- Enter the last *four digits* of your card number
- Indicate if the request is *"temporary*" or "*permanent*"
- Select the option to either "*increase*" or "*decrease*" your limit.
- Choose the *effective date*. If the increase is temporary, indicate an *end date*.
- Indicate the *monthly credit limit and/or single transaction limit* requested.
- Enter the *justification* for this request.

Click "Save"

After clicking "Save", click on Submit Request.

| SAP Concur Requests ~                                                                                             |                                                                        | 0 ( <u>A</u> )               |
|----------------------------------------------------------------------------------------------------|------------------------------------------------------------------------|------------------------------|
| Manage Requests Process Requests                                                                                  |                                                                        |                              |
| Home / Requests / Manage Requests / Mona Sinha                                                                    |                                                                        |                              |
| Alerts: 1                                                                                                    |                                                                        |                              |
| REQUEST                                                                                                    |                                                                        | (1000)                       |
| IMPORTANT MESSAGE: If you are attempting to complete a Corporate Card request for someone other than yourself, St | TOP HERE. You must complete it under their profile as a delegate. View |                              |
| Mona Sinha 💼                                                                                                    | М                                                                      | ore Actions V Submit Request |
| Not Submitted   Request ID: 9TMY                                                                                  |                                                                        |                              |
| Request Details                                                                                                   |                                                                        |                              |
| EXPECTED EXPENSES                                                                                                 |                                                                        |                              |
| Add Edit Delete Allocate                                                                                          |                                                                        |                              |
| Expense type 1                                                                                                    | Detaits↓† Date↓ <sup>#</sup>                                           | Amount↓↑ Requested↓↑         |
|                                                                                                    | 05/07/2                                                                | 2024                         |
|                                                                                                    |                                                                        | \$0.00                       |
|                                                                                                    |                                                                        |                              |
|                                                                                                    |                                                                        |                              |
| SAP Concur                                                                                                    |                                                                        |                              |

The screen below will appear. Please delete the Dean or Chair Approval box, and then hit submit below. Validate that your manager's name is populated in the "Supervisor/Manager Approval" field. Your default manager will be set as the approver of your card application and any changes you request to your card. If your managers name is incorrect or missing, please notify the Procurement Card Administrator. The Budget Approval box will remain blank, if you need to add any approvers, please use +Add Step, and add a user added approver. **DO NOT ADD any approver below the Request Administrator Approval box**.

If everything is correct, click on "*Submit*" to send your request through the approval workflow in Concur. Once approved, it will be routed to the Corporate Card Administrator to fulfill.

| Edit Approval Flow                                                                                                |                                                                 | ×   |
|----------------------------------------------------------------------------------------------------|-----------------------------------------------------------------|-----|
| Alerts: 1                                                                                                    | ^                                                               | -   |
| IMPORTANT MESSAGE: If you are attempting to complete a other than yourself, STOP HERE. You must complete it under | Corporate Card request for someone their profile as a delegate. |     |
| + Add Step                                                                                                    |                                                                 |     |
| Supervisor/Manager Approval                                                                                       | Disease delate the Dave of                                      |     |
|                                                                                                    | Chair approval box, and                                         |     |
| + Add Step )                                                                                                    | then hit submit below                                           |     |
| Budget Approval                                                                                                   |                                                                 |     |
|                                                                                                    |                                                                 |     |
| + Add Step                                                                                                    |                                                                 |     |
| Dean or Chair Approval                                                                                            |                                                                 |     |
| × ~ (                                                                                                    | Delete                                                          |     |
| + Add Step                                                                                                    |                                                                 |     |
| Request Administrator Approval (Accounts Payable Only)                                                            |                                                                 |     |
|                                                                                                    |                                                                 |     |
| + Add Step                                                                                                    |                                                                 | -   |
|                                                                                                    | Cancel Subr                                                     | nit |

# Update an Existing Card - Suspend/Reinstate/Cancel

The following will instruct you on how to request a suspension of your card, to reinstate your card after a suspension, or to cancel your card account entirely.

Once you have logged into Concur, you will be on the main landing page. Click on "*Home*" and then click on "**Requests**."

| SAP Concur 🖸 | Home 🔹          |                                                                                                    |                                                                                                    |
|--------------|-----------------|----------------------------------------------------------------------------------------------------|----------------------------------------------------------------------------------------------------|
|              | Home            |                                                                                                    | ± <u>130</u> <u>00</u> <u>00</u> <u>02</u>                                                                                                    |
|              |                 | Company Admin                                                                                                    | New Authorization Available Open Cash<br>Reguests Espenses Reports Advances                                                                                                    |
|              | Requests Travel | Tools                                                                                                    | Company Notes                                                                                                    |
|              | Expense         | Report Admin                                                                                                    | est                                                                                                    |
|              | Reporting       | Authentication Admin 2                                                                                                    | CALIFORNIA STATE UNIVERSITY<br>SAN BERNARDINO                                                                                                    |
|              | Intelligence    | Request                                                                                                    | Welcome to Concur Travel & Expense                                                                                                    |
|              | App Center      | Expense rresp                                                                                                    | Read more                                                                                                    |
|              |                 | Bet Booking process     Please note: Frontier Alriines is now an '     purchase" carrier and is not available for     through Concur Travel. Please contact a C     for assistance with your Frontier book     Mixed Flight/Train Search     Research To One Way     M     Departure city, alrport or train station     Fo O     Arrivel city, alrport or train station     Fo O     Arrivel city, alrport or train station     Extract city     Search     Show More | "instant<br>booking<br>BT advior<br>rings.       99+ Open Requests         Authorization Requests       130         Cash Advances       02         Control astront       00         Control astront       00 |

The following screen will appear. Click on **Create New Request** 

| Concur Requests V                 |                   |                                                     |
|-----------------------------------|-------------------|-----------------------------------------------------|
| Manage Requests                   |                   |                                                     |
| Home / Requests / Manage Requests |                   |                                                     |
| Manage Requests                   |                   |                                                     |
| Request Library                   |                   | View Active Requests                                |
|                                   | No requests found |                                                     |
| SAP Concur                        |                   |                                                     |
| Service Status (US2)              |                   |                                                     |
| Contact Support                   |                   | Last signed in: 10/08/2024 11:59 am                 |
| Cookie Preferences                |                   | © Copyright 2024 - SAP Concur - All Rights Reserved |

The following screen will appear. In the "*Type of Request*" field, use the drop down and select the "*CSUSB Corporate Card Services*" option. Complete the fields below.

| Create New Request             |   |                                         |   | ×                                         |
|--------------------------------|---|-----------------------------------------|---|-------------------------------------------|
| - (n                           |   |                                         |   | * Required fiel                           |
| *CSUSB Corporate Card Services | ~ |                                         |   |                                           |
|                                |   |                                         |   |                                           |
| Cardholder Name *              |   | Request Date *                          |   | Card Request Type *                       |
| Manorama Sinha                 |   | 12/02/2022                              |   | 03.Suspend/Reinstate/Cancel ~             |
|                                |   |                                         |   |                                           |
| Default Business Unit * 🕢      | 0 | Fund *                                  | Ø | Department *                              |
| T V SBCMP                      |   | ▼ マ (SB001) TF485-CAMPUS OPERATING FUND |   | ▼ マ (D0210) ADF - Accounts Payable Office |
| Program *                      | 0 | Project *                               | 6 |                                           |
| ▼ ✓ None                       |   | ▼ ~ None                                |   |                                           |
|                                |   |                                         |   |                                           |
| Comment                        |   |                                         |   |                                           |
|                                |   |                                         |   |                                           |
|                                |   |                                         |   |                                           |
|                                |   |                                         |   |                                           |
|                                |   |                                         |   |                                           |
|                                |   |                                         |   |                                           |
|                                |   |                                         |   |                                           |
|                                |   |                                         |   | <b>X</b>                                  |
|                                |   |                                         |   | Cancel Create Request                     |
| L                              |   |                                         |   |                                           |

- Enter the *Cardholder Name*
- Enter the *Request Date*
- Select from the Dropdown Menu under Card Request Type:
  - 03. Suspend/Reinstate/Cancel
- Enter your default Business Unit, Fund, Department, Program and Project
- Enter any *Comments* necessary
- Click "*Create Request*" in the right-hand corner

Click on the "*Add*" tab. Choose "*03. Suspend/Reinstate/Cancel*" from the Corporate Card Services menu.

| SAP Concur Requests ~                          |                                                              | · (8)                         |
|------------------------------------------------|--------------------------------------------------------------|-------------------------------|
|                                                | Add expected expenses and/or travel plans                    |                               |
| Manage Requests Process Requests               |                                                              |                               |
|                                                | Search for an expense type                                   |                               |
| Home / Requests / Manage Requests / Mona Sinha |                                                              |                               |
| A Alarta 1                                     | Corporate Card Services                                      |                               |
| Alerts. 1                                      | 01. New Corporate Card Request                               |                               |
|                                                | 02. Change Limits                                            |                               |
| Mona Sinna 🔟                                   | 03. Suspend/Reinstate/Cancel                                 | More Actions V Submit Request |
| Not Submitted   Request ID: 9TMY               | 04 Name Changes                                              |                               |
|                                                | 05 Pusinger Linit Add/Chaptio                                |                               |
| Request Details V Print/Cone V Attachments V   | us. Business offic Adurchange                                |                               |
| EXPECTED EXPENSES                              |                                                              |                               |
|                                                |                                                              |                               |
| Add Edit Delete Allocate                       |                                                              |                               |
|                                                |                                                              |                               |
|                                                |                                                              |                               |
|                                                |                                                              |                               |
|                                                |                                                              |                               |
|                                                |                                                              |                               |
|                                                |                                                              |                               |
|                                                |                                                              |                               |
|                                                | No Expected Expenses                                         |                               |
|                                                | Add expected expenses and/or travel plans to this request to |                               |
|                                                | submit for approval.                                         |                               |
|                                                |                                                              |                               |
|                                                |                                                              |                               |

| Concur Requests         | • •                                                               |                          |   |          |                  | 0 8 |
|-------------------------|-------------------------------------------------------------------|--------------------------|---|----------|------------------|-----|
| Manage Requests Process | Requests                                                          |                          |   |          |                  |     |
|                         | Home / Requests / Manage Requests / Mona Sinha / New Expense: 03. | Suspend/Reinstate/Cancel |   |          |                  |     |
|                         | New Expense:03. Suspend/                                          | Reinstate/Cancel         |   |          | Cancel           |     |
|                         | Louis & District of Good Numbers                                  | Effective Date \$        |   | numera t | * Required field |     |
|                         | 1234                                                              | 05/07/2024               | Ë | Suspend  | ~                |     |
|                         | Reason *                                                          |                          |   |          |                  |     |
|                         | None Selected                                                     |                          |   |          |                  |     |
|                         | None Selected                                                     |                          |   |          |                  |     |
|                         | Lost/Stolen                                                       |                          |   |          | 0/2000           |     |
|                         | Noncompliance                                                     |                          |   |          |                  |     |
|                         | Other (Comment Required)                                          |                          |   |          | li,              |     |
|                         | Return to Employment                                              |                          |   |          |                  |     |
|                         | Temporary Absence                                                 |                          |   |          |                  |     |
|                         | Save Cancel                                                       |                          |   |          |                  |     |
|                         |                                                                   |                          |   |          |                  |     |
|                         |                                                                   |                          |   |          |                  |     |

The screen below will appear. Complete the fields as required.

Choose from the following purposes:

- **Cancel**—This cancels your card account permanently. Please return your card to the Corporate Card Administrator
- Reinstate—This option allows you to reinstate your card after a temporary suspension
- **Suspend**—This option allows you to temporarily suspend your card. Use this option if you will be on an extended leave or vacation.

Choose the appropriate reason:

- Lost/Stolen— Use this option to report your lost or stolen Corporate Card to the Corporate Card Administrator. IMPORTANT: Please call US Bank immediately to report your lost or stolen credit card at 1-800-344-5696.
- **Noncompliance** This option is generally used by management to suspend a card for a cardholder who has violated Corporate Card policy.
- Other (Comment Required) Please complete the comment section to explain in detail.
- **Return to Employment** Use this option to return a card to active use.
- **Temporary Absence** Use this option to temporarily suspend an active card while the cardholder is on extended leave or vacation.

Click "Save" and hit "Submit Request".

| Concur Requests ~                                                                                                    |                                                          |                | @ (B)          |
|----------------------------------------------------------------------------------------------------|----------------------------------------------------------|----------------|----------------|
| Manage Requests Process Requests                                                                                                |                                                          |                |                |
| Home / Requests / Manage Requests / Mona Sinha                                                                                  |                                                          |                |                |
| Alerts: 1                                                                                                    |                                                          |                |                |
| REQUEST                                                                                                    |                                                          |                |                |
| ▲ IMPORTANT MESSAGE: If you are attempting to complete a Corporate Card request for someone other than yourself, STOP HERE. You | must complete it under their profile as a delegate. View |                |                |
| Mona Sinha 🛍                                                                                                    |                                                          | More Actions 🗸 | Submit Request |
| Not Submitted   Request ID: 9TMY                                                                                                |                                                          |                |                |
| Request Details v     Print/Share v       Attachments v                                                                         |                                                          |                |                |
| EXPECTED EXPENSES                                                                                                    |                                                          |                |                |
| Add         Edit         Delete         Allocate                                                                                |                                                          |                |                |
| Expense type J1                                                                                                    | Details↓↑                                                | Date↓≓ Amount↓ | ↑ Requested↓↑  |
|                                                                                                    |                                                          | 05/07/2024     |                |
|                                                                                                    |                                                          |                | \$0.00         |
|                                                                                                    |                                                          |                |                |
|                                                                                                    |                                                          |                |                |
| SAP Concur                                                                                                    |                                                          |                |                |

The screen below will appear. Please delete the Dean or Chair Approval box, and then hit submit below. Validate that your manager's name is populated in the "Supervisor/Manager Approval" field. Your default manager will be set as the approver of your card application and any changes you request to your card. If your managers name is incorrect or missing, please notify the Procurement Card Administrator. The Budget Approval box will remain blank, if you need to add any approvers, please use +Add Step, and add a user added approver. **DO NOT ADD any approver below the Request Administrator Approval box**.

If everything is correct, click on "*Submit*" to send your request through the approval workflow in Concur. Once approved, it will be routed to the Corporate Card Administrator to fulfill.

| Edit Approval Flow                                                                                                |                                                                 | ×    |
|----------------------------------------------------------------------------------------------------|-----------------------------------------------------------------|------|
| Alerts: 1                                                                                                    | ^                                                               | -    |
| IMPORTANT MESSAGE: If you are attempting to complete a other than yourself, STOP HERE. You must complete it under | Corporate Card request for someone their profile as a delegate. |      |
| + Add Step                                                                                                    |                                                                 |      |
| Supervisor/Manager Approval                                                                                       | Discourse deletes the Dama and                                  | - 11 |
|                                                                                                    | Chair approval box, and                                         |      |
| + Add Step                                                                                                    | then hit submit below                                           |      |
| Budget Approval                                                                                                   |                                                                 |      |
|                                                                                                    |                                                                 |      |
| + Add Step                                                                                                    |                                                                 |      |
| Dean or Chair Approval                                                                                            |                                                                 |      |
| × •                                                                                                    | Delete                                                          |      |
| + Add Step                                                                                                    | <b>\</b>                                                        |      |
| Request Administrator Approval (Accounts Payable Only)                                                            |                                                                 |      |
|                                                                                                    |                                                                 |      |
| + Add Step                                                                                                    |                                                                 | -    |
|                                                                                                    | Cancel Subr                                                     | nit  |

### Update an Existing Card – Name Changes

This section will instruct you on how to update your name and request a replacement card.

**Note:** Your first and last name is defaulted from data extracted from the Human Resources database. If you have not yet requested HR to update your information in the HR database, you must first do this to ensure that your updated information is flowing into the Corporate Card system. You cannot make a change to your default name directly in this system.

This allows you to request a permanent or temporary increase or decrease in your credit limit. Click on the "*Requests*", and click on **Create New Request** 

| SAP Concur 🖸 | Home 🔹         |                                                                                                    |                                                                                                    |
|--------------|----------------|----------------------------------------------------------------------------------------------------|----------------------------------------------------------------------------------------------------|
|              | Home           | Company                                                                                                    | ±         130         00         00         02           New         Authorization         Available         Onen         Cash                                                                                                    |
|              | Requests       | Company Admin                                                                                                    | Requests Expenses Reports Advances                                                                                                    |
|              | Travel         | Web Services                                                                                                    | Company Notes                                                                                                    |
|              | Expense        | Report Admin a guest                                                                                                    |                                                                                                    |
|              | Travel Reports | Authentication Admin                                                                                                    | CALIFORNIA STATE UNIVERSITY<br>SAN BERNARDINO                                                                                                    |
|              | Intelligence   | Travel Admin to book trav                                                                                                    | Welcome to Concur Travel & Expense                                                                                                    |
|              | App Center     | Expense rresponding<br>at the end                                                                                                    | Read more                                                                                                    |
|              |                | Please note: Frontier Airlines is now an "instant<br>purchase" carrier and is not available for bookin<br>through Concur Travel. Please contact a CBT advi<br>for assistance with your Frontier bookings.                                                                                                    | sor<br>Authorization Requests 130<br>130<br>13 |
|              |                | Mixed Flight/Train Search           Rewarting         One Way         Multi City           From O         Departure city arport of train station         Edit all accost.         1 Sectomatesia.           To O         Edit all accost.         Sectomatesia.         Sectomatesia.         Sectomatesia.           To O         Edit all accost.         Sectomatesia.         Sectomatesia.         Sectomatesia. | Cash Advances 02 expenses.                                                                                                    |
|              |                | Search<br>Show More                                                                                                    |                                                                                                    |

| Concur Requests ~                         |                   |                                                                                            |
|-------------------------------------------|-------------------|--------------------------------------------------------------------------------------------|
| Manage Requests                           |                   |                                                                                            |
| Home / Requests / Manage Requests         |                   |                                                                                            |
| Manage Requests                           |                   |                                                                                            |
| Request Library                           |                   | View Active Requests                                                                       |
|                                           | No requests found |                                                                                            |
| SAP Concur                                |                   |                                                                                            |
| Service Status (US2)                      |                   |                                                                                            |
| Contact Support <u>Cookie Preferences</u> |                   | Last signed in: 10/08/2024 11:59 am<br>© Copyright 2024 - SAP Concur - All Rights Reserved |

The following screen will appear. In the "*Type of Request*" field, use the drop down and select the "*CSUSB Corporate Card Services*" option. Complete the fields below.

| Create New Request               |                                         | ×                                     |
|----------------------------------|-----------------------------------------|---------------------------------------|
|                                  |                                         | * Required field                      |
| Type of Request *                |                                         |                                       |
| *CSUSB Corporate Card Services ~ |                                         |                                       |
|                                  |                                         |                                       |
| Cardholder Name *                | Request Date *                          | Card Request Type *                   |
| Manorama Sinha                   | 12/02/2022                              | O2. Update Corporate Card     V       |
|                                  |                                         |                                       |
| Default Business Unit * 🕢 🔳      | Fund *                                  | 2 Department* 3                       |
| Y         SBCMP                  | ▼ ~ (SB001) TF485-CAMPUS OPERATING FUND | (D0210) ADF - Accounts Payable Office |
| Program*                         | Project *                               | 6                                     |
| ▼ ~ None                         | 🝸 🗸 None                                |                                       |
|                                  |                                         |                                       |
| Comment                          |                                         |                                       |
|                                  |                                         |                                       |
|                                  |                                         |                                       |
|                                  |                                         |                                       |
|                                  |                                         |                                       |
|                                  |                                         |                                       |
|                                  |                                         |                                       |
|                                  |                                         |                                       |
|                                  |                                         | Cancel Create Request                 |

- Enter the *Cardholder Name*
- Enter the *Request Date*
- Select from the Dropdown Menu under Card Request Type:
  - 02. Update Corporate Card
- Enter your default *Business Unit, Fund, Department, Program and Project*
- Enter any *Comments* necessary
- Click "*Create Request*" in the right-hand corner

Click on the "*Add*". Choose "*04. Name Change*" from the Corporate Card Services menu.

| SAP Concur Requests ~                          |                                                                                                    | 0 ( <u>A</u> )                |
|------------------------------------------------|----------------------------------------------------------------------------------------------------|-------------------------------|
| Manage Requests Process Requests               | Add expected expenses and/or travel plans                                                                    | -                             |
| Home / Requests / Manage Requests / Mona Sinha | Search for an expense type                                                                                   |                               |
| Alerts: 1                                      | Corporate Card Services                                                                                      |                               |
| Mona Sinha 🛍                                   | 02. reav Colporate Callo Request<br>02. Change Linits<br>03. Suspend/Reinstate/Cancel                        | More Actions V Submit Request |
| Not Submitted   Request ID: 9TMY               | 04. Name Changes<br>05. Business Unit Add/Change                                                             |                               |
| EXPECTED EXPENSES                              |                                                                                                    |                               |
| Add Edit Delete Allocate                       |                                                                                                    |                               |
|                                                |                                                                                                    |                               |
|                                                |                                                                                                    |                               |
|                                                |                                                                                                    |                               |
|                                                | No Expected Expenses<br>Add expected expenses and/or travet plans to this request to<br>submit for approval. |                               |
|                                                |                                                                                                    |                               |

The screen below will appear. Complete the fields as required.

| Manage Requests Process | s 🗸                                                                  |                                             |                                     | 0 8 |
|-------------------------|----------------------------------------------------------------------|---------------------------------------------|-------------------------------------|-----|
|                         | Home / Requests / Manage Requests / Mona Siriha / New Expense:04. Na | New Expense: 04. Name Changes<br>me Changes | Cancel Survey                       |     |
|                         | Last 4 Digits of Card Number *<br>1234                               | Current Name on Card *<br>Manorama Sinha    |                                     |     |
|                         | Employee Legal First Name 🕢<br>Manorama                              | Employee Lagal Middle NamelInitial          | Employee Legal Last Name 🕢<br>Sinha |     |
|                         | Comment                                                              |                                             | 02000                               |     |
|                         |                                                                      |                                             | Å                                   |     |
|                         | Save Cancel                                                          |                                             |                                     |     |

Enter the following:

- Last 4 Digits of Card Number Enter the last four digits of your existing card number. This number will be used by the Corporate Card Administrator to validate your information.
- **Current Name on Card** Please list the name as it appears on your current card.
- Employee Legal First Name This is defaulted from the Human Resources system and cannot be altered in this system. If this name is incorrect, please contact HR to update your employee profile.
- **Employee Legal Middle Name/Initial** This is an optional field. If you wish for your middle name or middle initial to appear on your card, please enter it here.
- Employee Legal Last Name This is defaulted from the Human Resources system and cannot be altered in this system. If this name is incorrect, please contact HR to update your employee profile.
- **Comments** Please enter any comments necessary.

Click "Save". After clicking "Save", you will return to the following screen, hit "Submit Request".

| SAD <sup>*</sup> Concur Requests V                                                                                          |                                                              |                             | 0 (B)          |
|----------------------------------------------------------------------------------------------------|--------------------------------------------------------------|-----------------------------|----------------|
| Manage Requests Process Requests                                                                                            |                                                              |                             |                |
| Home / Requests / Manage Requests / Mona Sinha                                                                              |                                                              |                             |                |
| Alerts: 1                                                                                                    |                                                              |                             | ^              |
| REQUEST                                                                                                    |                                                              |                             | (initial)      |
| ▲ IMPORTANT MESSAGE: If you are attempting to complete a Corporate Card request for someone other than yourself, STOP HERE. | You must complete it under their profile as a delegate. View |                             |                |
| Mona Sinha 🛍                                                                                                    |                                                              | More Actions V              | Submit Request |
| Not Submitted   Request ID: 9TMY                                                                                            |                                                              |                             |                |
| Request Details V Print/Share V Attachments V                                                                               |                                                              |                             |                |
| EXPECTED EXPENSES                                                                                                    |                                                              |                             |                |
| Add Edit Delete Allocate                                                                                                    |                                                              |                             |                |
| Expense type 1                                                                                                    | Details↓↑                                                    | Date↓ <sup>⊭</sup> Amount↓↑ | Requested↓↑    |
|                                                                                                    |                                                              | 05/07/2024                  |                |
|                                                                                                    |                                                              |                             | \$0.00         |
|                                                                                                    |                                                              |                             |                |
|                                                                                                    |                                                              |                             |                |
| SAP Concur                                                                                                    |                                                              |                             |                |

The screen below will appear. Please delete the Dean or Chair Approval box, and then hit submit below. Validate that your manager's name is populated in the "Supervisor/Manager Approval" field. Your default manager will be set as the approver of your card application and any changes you request to your card. If your managers name is incorrect or missing, please notify the Procurement Card Administrator. The Budget Approval box will remain blank, if you need to add any approvers, please use +Add Step, and add a user added approver. **DO NOT ADD any approver below the Request Administrator Approval box**.

If everything is correct, click on "*Submit*" to send your request through the approval workflow in Concur. Once approved, it will be routed to the Corporate Card Administrator to fulfill.

| Edit Approval Flow                                                                                                   |                                                                    | ×    |
|----------------------------------------------------------------------------------------------------|--------------------------------------------------------------------|------|
| Alerts: 1                                                                                                    | ^                                                                  | •    |
| IMPORTANT MESSAGE: If you are attempting to complete a<br>other than yourself, STOP HERE. You must complete it under | Corporate Card request for someone<br>their profile as a delegate. |      |
| + Add Step                                                                                                    |                                                                    |      |
| Supervisor/Manager Approval                                                                                          | Disease delets the Deep or                                         |      |
|                                                                                                    | Chair approval box, and                                            |      |
| + Add Step                                                                                                    | then hit submit below                                              |      |
| Budget Approval                                                                                                    |                                                                    |      |
|                                                                                                    |                                                                    |      |
| + Add Step ]                                                                                                    |                                                                    |      |
| Dean or Chair Approval                                                                                               |                                                                    | - 11 |
| × ~(                                                                                                    | Delete                                                             |      |
| + Add Step                                                                                                    |                                                                    |      |
| Request Administrator Approval (Accounts Payable Only)                                                               |                                                                    | - 11 |
|                                                                                                    |                                                                    |      |
| + Add Step                                                                                                    |                                                                    | -    |
|                                                                                                    | Cancel Subr                                                        | nit  |

## Update an Existing Card – Business Unit Changes

This section will instruct you on how to update the business units you are using with your card.

The new Corporate Card is designed to be used across all business units on campus, which means that you can charge auxiliary funds and state funds to this single card. You may also use your card for travel expenses for both auxiliary and state travel as well.

When you first apply for a new card, you are asked for how you will plan to use the card. The reason this is requested during the initial application phase is so that the Corporate Card administrator can activate the appropriate Merchant Category Codes (MCC codes) for your card. This allows your card to be used to make those purchases. For example, if you do not check the box to indicate that you are using your card for travel, you will not be able to use the card with airlines, hotels, car rental businesses, etc.

To update your card, proceed with the following guidelines.

Once you have logged into Concur, you will be on the main landing page. Click on "*Home*" and then click on "**Requests**."

| SAP Concur 🖸 | Home -                                                 |                                                                                                    |                                                                                                    |
|--------------|--------------------------------------------------------|----------------------------------------------------------------------------------------------------|----------------------------------------------------------------------------------------------------|
|              |                                                        | Company Admin                                                                                                    | ±         130         00         02           New         Authorization         Available         Qoen         Cash           Resultsta         Espenses         Resolta         Advances                                                                                                    |
|              | Requests<br>Travel                                     | Tools<br>Web Services                                                                                                    | Company Notes                                                                                                    |
|              | Expense<br>Reporting<br>Travel Reports<br>Intelligence | Report Admin 184<br>Authentication Admin 2<br>Request<br>Travel Admin 201                                                                                                    | CALIFORNIA STATE UNIVERSITY SAN BERNARDINO Welcome to Concur Travel & Expense                                                                                                    |
|              | App Center                                             | Expense Press<br>Interbooking process<br>Please note: Frontier Airlines is now an<br>purchase" carrier and is not available for<br>through Concur Travel. Please contact a C<br>tor assistance with your Frontier bool<br>Mixed Flight/Train Search<br>Round Tip One Way In<br>From O<br>Departure city, airport or train station<br>End marrow.   Second<br>To O | mentanti<br>n = instanti<br>n = instanti<br>n = i |
|              |                                                        | Search<br>Show More                                                                                                    |                                                                                                    |

The following screen will appear. Click on Create New Request

| Requests V                        |                   |                                                     |
|-----------------------------------|-------------------|-----------------------------------------------------|
| Manage Requests                   |                   |                                                     |
| Home / Requests / Manage Requests |                   |                                                     |
| Manage Requests                   |                   |                                                     |
| Request Library                   |                   | View Active Requests                                |
|                                   | No requests found |                                                     |
| SAP Concur                        |                   |                                                     |
| Service Status (US2)              |                   |                                                     |
| Contact Support                   |                   | Last signed in: 10/08/2024 11:59 am                 |
| Cookie Preferences                |                   | © Copyright 2024 - SAP Concur - All Rights Reserved |

The following screen will appear. In the "*Type of Request*" field, use the drop down and select the "*CSUSB Corporate Card Services*" option. Complete the fields below.

| Create New Request             |                                         | R | ×                                         |
|--------------------------------|-----------------------------------------|---|-------------------------------------------|
|                                |                                         |   | * Required field                          |
| Type of Request *              | _                                       |   |                                           |
| *CSUSB Corporate Card Services |                                         |   |                                           |
|                                |                                         |   |                                           |
| Cardholder Name *              | Request Date *                          |   | Card Request Type *                       |
| Manorama Sinha                 | 12/02/2022                              |   | 02. Update Corporate Card 🗸 🗸             |
|                                |                                         |   |                                           |
| Default Business Unit * 🕜      | 9 Fund *                                | 2 | Department * 3                            |
| ▼ ~ SBCMP                      | ▼ ✓ (SB001) TF485-CAMPUS OPERATING FUND |   | ▼ ~ (D0210) ADF - Accounts Payable Office |
| Program *                      | Project *                               | 6 |                                           |
| T v None                       | ▼ v None                                |   |                                           |
|                                |                                         |   |                                           |
| Comment                        |                                         |   |                                           |
|                                |                                         |   |                                           |
|                                |                                         |   |                                           |
| L                              |                                         |   |                                           |
|                                |                                         |   |                                           |
|                                |                                         |   |                                           |
|                                |                                         |   |                                           |
|                                |                                         |   |                                           |
|                                |                                         |   | Cancel Create Request                     |

Enter the Cardholder Name

- Enter the *Request Date*
- Select from the Dropdown Menu under Card Request Type:
  - 02. Update Corporate Card
- Enter your default Business Unit, Fund, Department, Program and Project
- Enter any *Comments* necessary
- Click "Create Request" in the right-hand corner

Click on the "Add" tab. Choose "**05.** Business Unit Add/Change" from the Corporate Card Services menu.

| Concur Requests +                              | Add expected expenses and/or travel plans                                            |                               |
|------------------------------------------------|--------------------------------------------------------------------------------------|-------------------------------|
| Manage Requests Process Requests               |                                                                                      |                               |
| Home / Requests / Manage Requests / Mona Sinha | Search for an expense type                                                           |                               |
| Alerts: 1                                      | Corporate Card Services                                                              |                               |
|                                                | 01. New Corporate Card Request                                                       |                               |
| Mona Sinha 🖻                                   | 02. Change Limits 03. Suspend/Reinstate/Cancel                                       | More Actions V Submit Request |
| Not Submitted   Request ID: 9TMY               | 04. Name Changes                                                                     |                               |
| Request Details V Print/State V Attachments V  | 05. Business Unit Add/Change                                                         |                               |
| EXPECTED EXPENSES                              |                                                                                      |                               |
| Add Edit Delete Allocate                       |                                                                                      |                               |
|                                                |                                                                                      |                               |
|                                                |                                                                                      |                               |
|                                                |                                                                                      |                               |
|                                                |                                                                                      |                               |
|                                                | No Expected Expenses                                                                 |                               |
|                                                | Add expected expenses and/or travel plans to this request to<br>submit for approval. |                               |
|                                                |                                                                                      |                               |

The screen below will appear. Complete the fields as required.

| SAP Concur      | Requests  | *                                                               |                              |        | 0 8              |
|-----------------|-----------|-----------------------------------------------------------------|------------------------------|--------|------------------|
| Manage Requests | Process R | lequests                                                        |                              |        |                  |
|                 |           | Home / Requests / Manage Requests / Mona Sinha / New Expense: 0 | 95. Business Unit Add/Change |        |                  |
|                 |           | New Expense:05. Business                                        | Unit Add/Change              |        | Cance            |
|                 |           | •                                                               |                              |        | * Required field |
|                 |           | Last & Distanced Proof Number *                                 |                              |        |                  |
|                 |           | 1234                                                            | ]                            |        |                  |
|                 |           |                                                                 |                              |        |                  |
|                 |           | How will you use this card?                                     |                              |        |                  |
|                 |           | Please select all options that apply.                           |                              |        |                  |
|                 |           |                                                                 |                              |        |                  |
|                 |           | State Funds                                                     | UEC/Philanthropic            | Travel |                  |
|                 |           | Fuel (Fleet Vehicles Only)                                      |                              |        |                  |
|                 |           |                                                                 |                              |        | 00000            |
|                 |           | Some region                                                     |                              |        |                  |
|                 |           |                                                                 |                              |        |                  |
|                 |           |                                                                 |                              |        | . lli.           |
|                 |           | Save Cancel                                                     |                              |        |                  |
|                 |           |                                                                 |                              |        |                  |

Enter the following:

- Ensure that the Dropdown is set to "05. Business Unit Add/Change"
- Last 4 Digits of Card Number Enter the last four digits of your existing card number. This number will be used by the Corporate Card Administrator to validate your information.
- *How will you use this card?* Use the checkboxes <u>below</u> this field. Click all that apply:
  - State Funds This activates all MCC codes allowable for state fund purchases
  - UEC/Philanthropic This activates all MCC codes allowable for UEC/Phil funds, including Sponsored Programs
  - Travel Choose this option if you plan to use the card for travel. This option includes

travel for both state and auxiliary funding.

- Fuel This is a restricted category and only allowable for the purchase of fuel for oncampus <u>fleet vehicles only</u>. This includes police vehicles for the University Police
   Department and utility vehicles for Facilities use. Do not choose this option for personal vehicles, mileage or travel. Fuel for rental cars and mileage is included in the travel option.
- Comments Please enter any comments necessary. Click "Save".

After clicking "Save", you will return to the following screen, hit "Submit Request".

| SAP Concur Requests V                                                                                                    |                                          |      |            |           | 0 (8)         |
|----------------------------------------------------------------------------------------------------|------------------------------------------|------|------------|-----------|---------------|
| Manage Requests Process Requests                                                                                                    |                                          |      |            |           |               |
| Home / Requests / Manage Requests / Mona Sinha                                                                                               |                                          |      |            |           |               |
| Alerts: 1                                                                                                    |                                          |      |            |           |               |
| REQUEST                                                                                                    |                                          |      |            |           | <u>(</u> )    |
| MIMPORTANT MESSAGE: If you are attempting to complete a Corporate Card request for someone other than yourself, STOP HERE. You must complete | te it under their profile as a delegate. | View |            |           |               |
| Mona Sinha 💼                                                                                                    |                                          |      | More Act   | tions 🗸 🖌 | ubmit Request |
| Not Submitted   Request ID: 9TMY                                                                                                    |                                          |      |            |           |               |
| Request Details 🗸 Print/Share 🗸 Attachments 🗸                                                                                                |                                          |      |            |           |               |
| EXPECTED EXPENSES                                                                                                    |                                          |      |            |           |               |
| Add Edit Delete Allocate                                                                                                    |                                          |      |            |           |               |
| Expense type J1                                                                                                    | Details↓↑                                |      | Date↓      | Amount↓↑  | Requested↓↑   |
|                                                                                                    |                                          |      | 05/07/2024 |           |               |
|                                                                                                    |                                          |      |            |           | \$0.00        |
|                                                                                                    |                                          |      |            |           |               |
|                                                                                                    |                                          |      |            |           |               |
| SAP Concur                                                                                                    |                                          |      |            |           |               |

The screen below will appear. Please delete the Dean or Chair Approval box, and then hit submit below. Validate that your manager's name is populated in the "Supervisor/Manager Approval" field. Your default manager will be set as the approver of your card application and any changes you request to your card. If your managers name is incorrect or missing, please notify the Procurement Card Administrator. The Budget Approval box will remain blank, if you need to add any approvers, please use +Add Step, and add a user added approver. **DO NOT ADD any approver below the Request** 

#### Administrator Approval box.

If everything is correct, click on "*Submit*" to send your request through the approval workflow in Concur. Once approved, it will be routed to the Corporate Card Administrator to fulfill.

| Edit Approval Flow                                                                                               |                                                                      | ×   |
|----------------------------------------------------------------------------------------------------|----------------------------------------------------------------------|-----|
| Alerts: 1                                                                                                    | ^                                                                    |     |
| IMPORTANT MESSAGE: If you are attempting to complete a other than yourself, STOP HERE. You must complete it unde | Corporate Card request for someone<br>r their profile as a delegate. |     |
| + Add Step                                                                                                    |                                                                      |     |
| Supervisor/Manager Approval                                                                                      | Diagona dialata tha Daam ar                                          | - 1 |
|                                                                                                    | Chair approval box, and                                              |     |
| + Add Step                                                                                                    | then hit submit below                                                |     |
| Budget Approval                                                                                                  |                                                                      |     |
|                                                                                                    |                                                                      |     |
| + Add Step                                                                                                    |                                                                      |     |
| Dean or Chair Approval                                                                                           |                                                                      | - 1 |
| × ×                                                                                                    | Delete                                                               |     |
| + Add Step                                                                                                    |                                                                      |     |
| Request Administrator Approval (Accounts Payable Only)                                                           |                                                                      | - 1 |
|                                                                                                    |                                                                      |     |
| (+ Add Step)                                                                                                    |                                                                      | -   |
|                                                                                                    | Cancel Sub                                                           | mit |

Thank you!